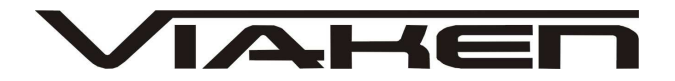

INTERFEJS DIAGNOSTYCZNY BMW INPA / ADS/ GT1/ DIS / EDIABAS INSTRUKCJA OBSŁUGI

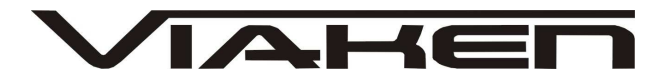

### 1. BEZPIECZEŃSTWO PRACY

Przed pierwszym uruchomieniem urządzenia należy uważnie przeczytać instrukcję obsługi.

- Urządzenie przeznaczone jest do wykorzystania jedynie w pomieszczeniach zamkniętych
- W przypadku nieprawidłowego działania lub stwierdzenia widocznego uszkodzenia nie wolno korzystać z urządzenia. W takim przypadku należy zwrócić się do firmy Viaken
- Nie wolno zanurzać urządzenia ani przewodów w wodzie lub innych płynach.
- W przypadku gdy przewody połączeniowe zostały uszkodzone , nie wolno korzystać z urządzenia.
- Mając na uwadze Państwa bezpieczeństwo zalecamy używać do podłączenia jedynie kabli naszej produkcji (każdy producent może mieć inny standard wyprowadzeń)
- Diagnostyka pojazdu może być prowadzona wyłącznie przez przeszkolony personel.
- Urządzeni można podłączać do pojazdu wyłącznie poprzez dedykowane do tego celu gniazdo diagnostyczne.
- Niedopuszczalne jest dokonywanie żadnych zmian w instalacji elektryczne pojazdu oraz w elektronice urządzenia.
- Podłączanie urządzenia do złącza diagnostycznego pojazdu należy wykonywać tylko przy wyłączonym zapłonie.
- Urządzenia w wersji z interfejsem szeregowym RS232 należy podłączać do komputera tylko przy wyłączonym komputerze. Nie można stosować adapterów USB/RS232.
- Producent nie ponosi odpowiedzialności za skutki nieodpowiedniego korzystania lub nieprawidłowej obsługi.

KOREKTA LICZNIKA W CELU PODNIESIENIA WARTOŚCI POJAZDU JEST NIELEGALNA, NOWY WŁAŚCICIEL POWINIEN ZOSTAC O TYM FAKCIE POINFORMOWANY.

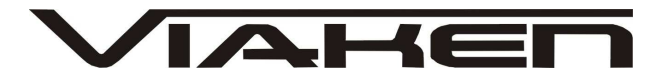

2.SPECYFIKACJA TECHNICZNA

### 2.1 WYMAGANIA SPRZĘTOWE

Wymagania sprzętowe:

- komputer klasy PC ( laptop , stacjonarny )
- procesor klasy Pentium 1 GB
- pamięć operacyjna 1 GB
- Karta graficzna pracująca w rozdzielczości 640 x 480
- Wolne sprzętowe złącze RS232 (port com), nie można stosować adapterów USB/RS232
- 20 GB wolnego miejsca na dysku.
- Wymagania programowe
- System operacyjny Windows

#### 2.2 DANE TECHNICZNE

Wymiary 115mm x 55m x 23mm Masa netto 150 do 300 g ( w zależności od wersji ) Zakres temperatur podczas eksploatacji od 5°C do 40°C Zakres temperatur podczas składowania od -20°C do 60°C Napięcie zasilania od 12,5V do 15V (zasilanie ze złącza diagnostycznego)

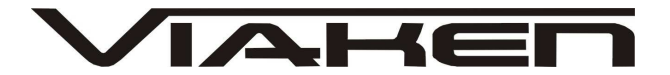

### 3. Podłączenie interfejsu:

1. Wyłączyć komputer

2. Podłączyć interfejs do portu szeregowego (w komputerze gniazdo9 pinowe męskię)

UWAGA!!! Interfejs musi być podłączony do fizycznego portu com, nie może być przejściówka z USB czy programowa karta PCMCIA. 3. Upewnić się czy zapłon w samochodzie jest wyłączony

4. Podłączyć interfejs do gniazda diagnostycznego w samochodzie a) w przypadku interfejsu wyposażonego w gotowe kable z wtykami, najpierw podłączyć wtyk od strony samochodu, następnie podłączyć kabel do interfejsu)

b) w przypadku interfejsu z kablem z pinami, podłączyć wg. schematu:

### gniazdo okrągłe do 2000r. :

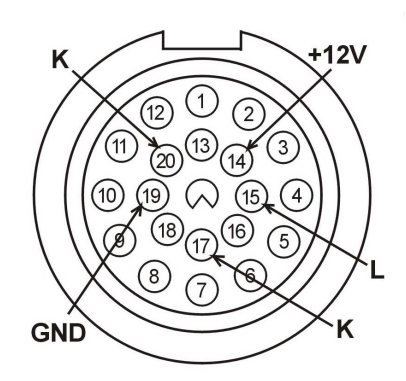

gniazdo OBD2 po 2000r.:

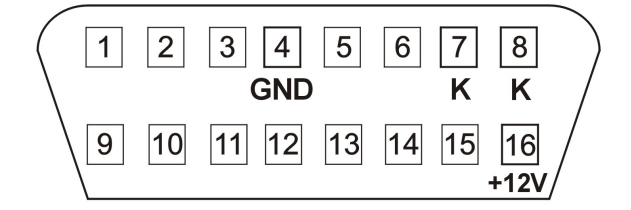

```
12V - pin 16
GND - pin 4
K line - pin 7 (diagnostyka silnika)
K line - pin 8 (pozostałe systemy)
kabel piny w interfejsie:
12V - czerwony,
GND - czarny
K line - zielony
L line - żółty
5. Uruchomić komputer
6. Włączyć zapłon
```

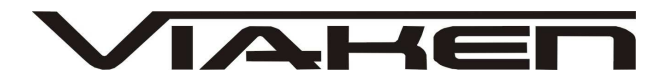

- 7. Uruchomić program i przeprowadzić diagnostykę Interfejs współpracuje z programem INPA/EDIABAS, GT1, DIS, GT1 V55, V53, V56, TIS, SSS Progman
- 8. Wyłączyć zapłon
   9. Odłączyć interfejs od samochodu i komputera

## 4. Instrukcja instalacji

I. Zainstaluj program INPA zgodnie z instrukcją w pliku: Instrukcja BMW INPA.pdf

II. Uruchom plik ADSSETUP

## W tym celu wejdź do katalogu:

c:\EDIABAS\Hardware\ADS\ADS32 i uruchom plik ADSSETUP.exe

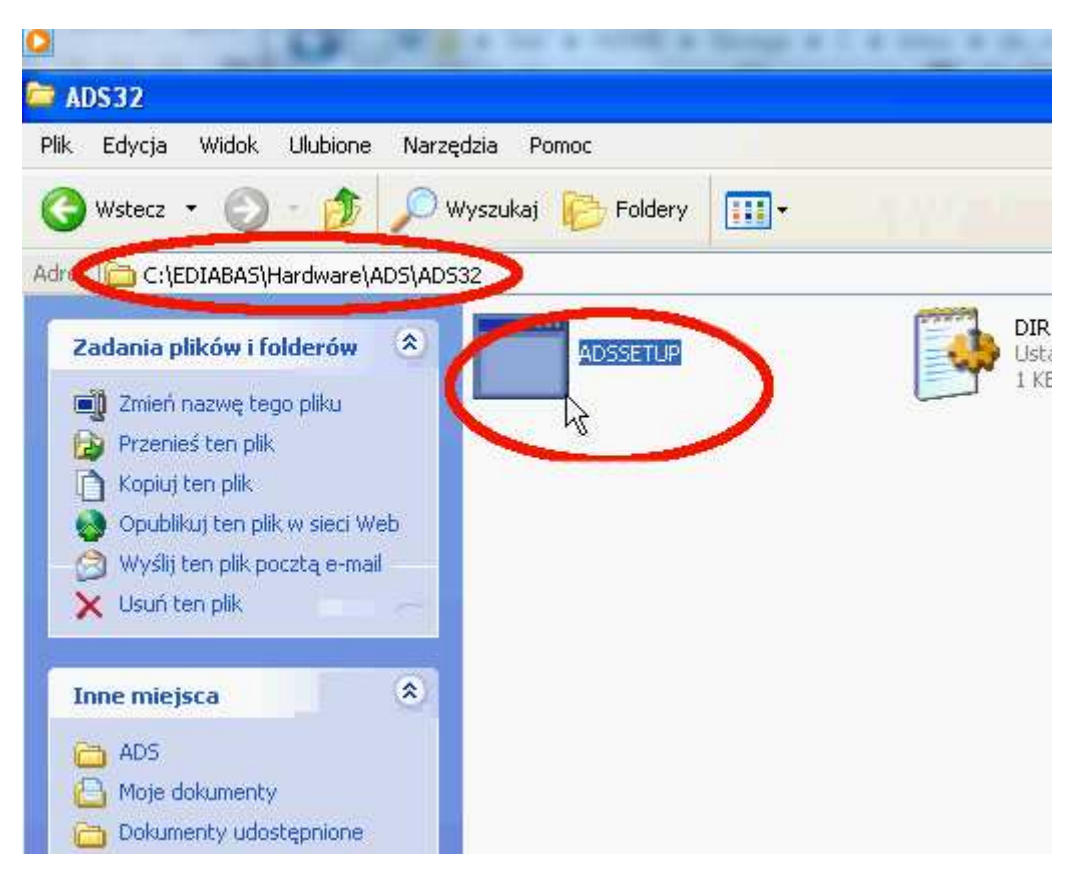

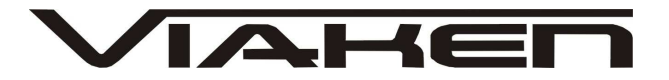

III. Konfiguracja pliku EDIABAS.INI dla Vmware

1. Wejdź do katalogu C:\EDIABAS\Bin i uruchom plik EDIABAS.INI

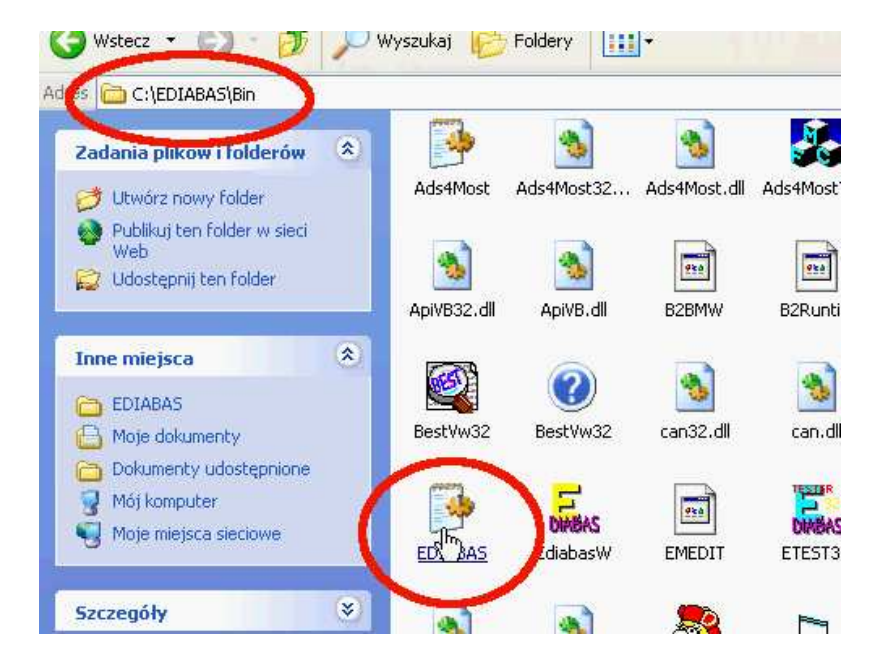

2. Odszukaj Wpisu Interface i sprawdź poprawność, powinien mieć postać jak na zdjęciu poniżej: Interface =ADS

Dimaración Description : Enable/Disable ECU simulation 0 = Simulation disabled Value : 1 = Simulation enabled Û Default = Simulation = 0 Interface Description : Connected diagnosis interface EDIC Interface =ADS Additional information (in German) : Bitte beachten: Der HW-Treiber fuer das Interface muss installiert se Interface = STD:OBD : Serieller Pegelwandler (Nachfolger von ADS / Anschlu: : \EDIABAS\HARDWARE\OBD\ODBSETUP (nur noetig fuer WIN ) : OBD.ini nur benutzt wenn im Windows-Verzeichnis Beschreibung Installation INI-Datei Unterstuetzung : WIN3.xx : Nein WIN95,98 16-Bit : Ja WIN95,98 32-Bit : Ja WIN NT 4.0 Ja WIN  $\times P$ : Ja Interface = STD:FUNK : Funk-Diagnose Interface MDA von Fa. Siemens Beschreibung : keine Installation TNT Dotoi

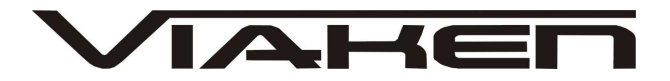

3. Następnie odszukaj wpisu REMOTEHOST i zmień jego wartość na: 192.168.68.30, następnie zmień wartość wpisu PORT na 6801 jak na zdjęciu poniżej.

| ; NetworkProtocol<br>; Description : Network protocol<br>; Default =<br>NetworkProtocol = TCP                  |              |
|----------------------------------------------------------------------------------------------------|--------------|
| ;====;TCP/IP Configuration                                                                                     |              |
| ,<br>RemoteHost<br>Description : server address/name<br>Default =<br>RemoteHost = 192.168.68.30                |              |
| ; Port<br>; Description : IP communication port<br>; Value : 1000 < port < 30000<br>; Default =<br>Port = 6801 |              |
| ;TimeoutConnect<br>Description : Timeout for establishing th<br>Default = 5000<br>TimeoutConnect = 2000        | e connection |

4. Zapisz zmiany i zamknij plik.

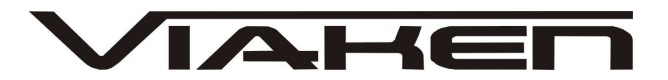

<u>www.viaken.pl</u> IV. Instalacja DIS Instalację należy przeprowadzić zgodnie z punktami poniżej korzystając z instrukcji w pliku: <u>Instrukcja instalacji DIS.pdf</u>

Zainstaluj program Vmware zgodnie z punktem nr. 1
 Dokonaj aktywacji programu Vmware
 Skonfiguruj siec w programie Vmware zgodnie z punktem nr. 3
 Utwórz wirtualna maszynę w programie Vmware zgonie z punktem nr. 4

5. Zainstaluj emulator głowicy zgodnie z punktem nr. 5 Nie uruchamiaj emulatora głowicy.

Aby moc używać klawiatury i myszki w Wirtualnej maszynie w programie Vmware kliknij dwukrotnie na czarny ekran po uruchomieniu wirtualnej maszyny.

Ponowne zwolnienie mysz następuje po wciśnięciu kombinacji klawiszy Ctrl + Alt. Patrz uważnie na wszelkie komunikaty. Wybór napędu z którego ma startować wirtualna maszyna dokonuje się przyciskając przycisk Escape na klawiaturze komputera.

6. Załaduj do CD napędu obraz BASE DIS i dokonaj instalacji BASE zgodnie z punktem nr. 6
Zainstaluj właściwa część programu DIS zgodnie z instrukcją

 Postępuj dalej zgonie z punktem nr 7 Konfiguracja programu aby wykrył głowicę.
 Utwórz skrót do programu IFHSrv32.exe. Uruchom ten program oraz uruchom emulator głowicy i włącz emulator.
 DIS gotowy do pracy.
 W punkcie nr. 8 Zmiana protokołu na fister. Można zobaczy jak przełączyć tryb pracy z SOFTING na FISTER.

Do samochodów z okrągłym 20-pinowym wtykiem diagnostycznym zaleca się używać Trybu pracy FISTER i ustawienia VM na off

Skanowanie samochodu nie powinien trwać dłużej niż 10-15 minut. Jeżeli trwa to dłużej tzn ze masz wybrany błędny protokół pracy. 9 DIS powinien zawsze być zamykany z ukrytego menu. Wybieramy opcje 0 Shutdown DIS według punktu nr 9 (Zamykanie DISa).

#### 5. Tryby pracy interfejsu

Interfejs posiada dwa tryby pracy. Jeżeli chcemy przeprowadzić diagnozę w starych modelach z silnikami diesla starej generacji

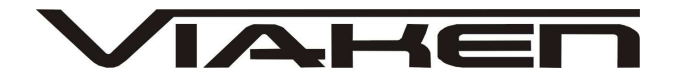

należy ustawić przełącznik znajdujący się na interfejsie w lewą stronę (strona po której podłączamy kabel RS232 łączący interfejs z komputerem) domyślnie przełącznik ma być ustawiony w prawą stronę jak na zdjęciu poniżej (strona po której podłączamy kabel łączący samochód z interfejsem)

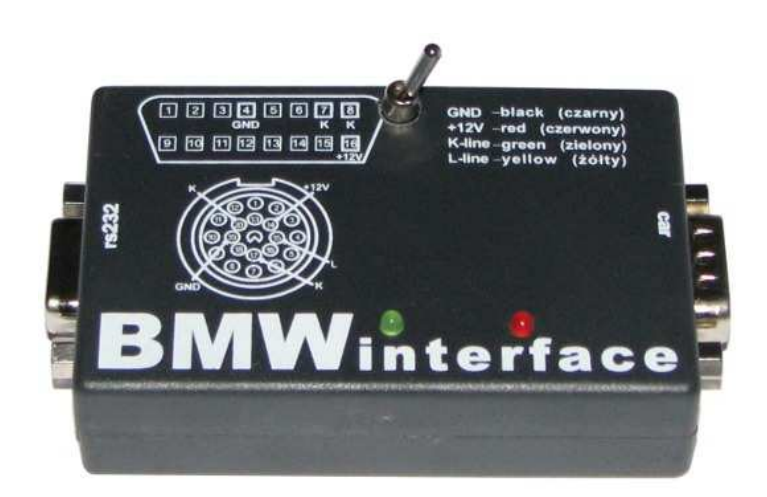